## 1. Objectifs

Provisionner et configurer une machine virtuelle avec le SDK Java

## 2. Déroulement

- 1. Récupérer les identifiants
  - clé d'accés
  - clé secrète
  - url de connexion
- 2. Installer le SDK Java depuis <u>https://caiman.emn.fr/openupload/www/?</u> <u>action=d&id=2cUTbElm2e</u> (ou ce qui vous plait).

Développez qui programme qui s'utilise de cette manière :

## java -cp aws-java-sdk-1.11.40/lib/aws-java-sdk-1.11.40.jar <region-name> <instance-type> <ami-id> <instance-name> <port>

- 1. Au démarrage le programme doit afficher les instances qui tournent dans la région donnée par <region-name>
- 2. Il démarre ensuite une instance correspondante aux arguments donnés en ligne de commande :
  - 1. La VM doit se trouver dans la région <region-name>
  - 2. Être de type <instance-type> avec le nom <instance-name>
  - 3. Elle doit utiliser l'AMI désignée par <ami-id>
  - 4. Elle doit être dans un groupe de sécurité qui autorise le traffic sur le port <port> dans les deux sens
  - 5. Elle doit créer une une paire de clés qui enregistre la clé privée localement dans « ./ixxxxxx.pem »
- 3. Stoppez la VM. Pendant ce temps, vérifiez dans la Console qu'elle est bien arrêtée.
- 4. Créez un nouveau volume « java-vol-xxx » à partir de votre VM (où 'xxx' est l'instance id de la VM.
- 5. Redémarrez la VM
- 6. Pausez le programme 3 minutes et vérifiez qu'elle est bien en status « Running ».
- 7. Terminez la VM
- 8. Supprimez le groupe de sécurité